ZOOM からマイクへのアクセス許可の方法

【Android】※画像はスマートフォンです

①「設定」→②「プライバシー」→③「権限マネージャ」→④「マイク」→⑤「Zoom」→⑥「許可」の順に操作します 「設定」タップ後

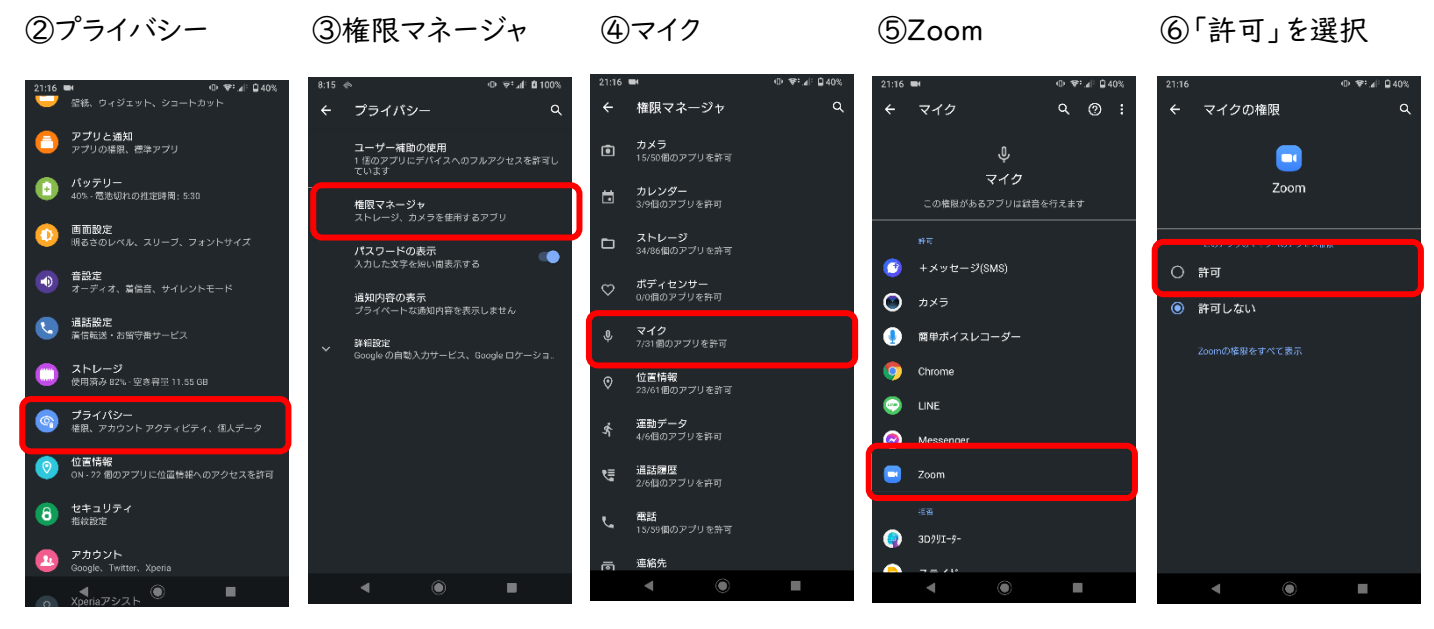

【iPhone/iPad】 ※画像は iPad です

①「設定」  $\rightarrow$  ②「ZOOM」  $\rightarrow$  ③「マイク」  $\rightarrow$  許可する 「設定」をタップ後、②アプリで Zoom を選択  $\rightarrow$  Zoom の設定で、カメラ・マイクを許可する

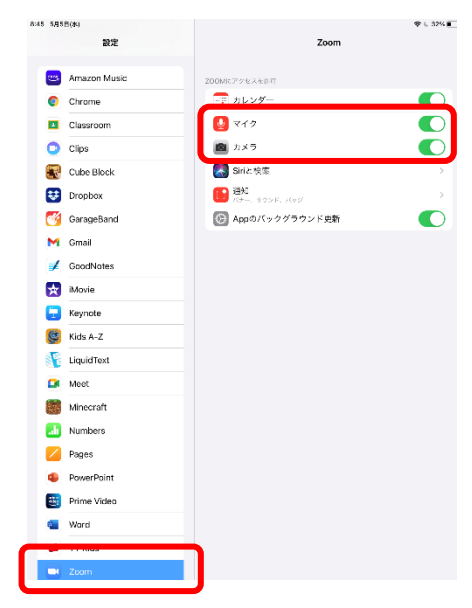

また、参加の際は

「オーディオへに接続」→「WiFi または携帯のデータ」を選択 「音声の録音を Zoom に許可しますか?」→「許可」して入室 してください。

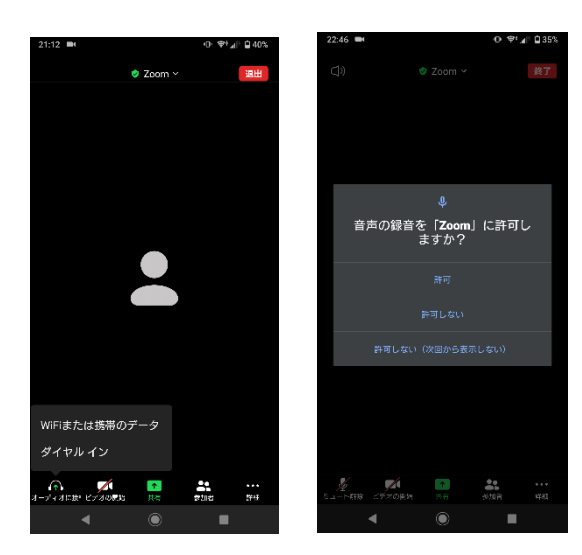